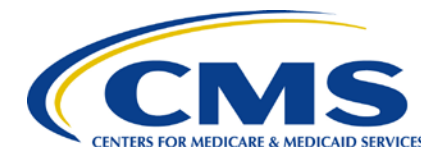

## **Center for Medicare**

July 10, 2020

VIA EMAIL: <a href="mailto:lmazur@citiuspharma.com">lmazur@citiuspharma.com</a>; <a href="mailto:ssinibaldi@mistpharma.com">ssinibaldi@mistpharma.com</a>; <a href="mailto:msnyder@mistpharma.com">msnyder@mistpharma.com</a>; <a href="mailto:msnyder@mistpharma.com">msnyder@mistpha

Rouses Point Pharmaceuticals 11 Commerce Drive First floor Cranford, NJ 07016

# **RE:** Notice of Determination to Impose a Civil Money Penalty for Pharmaceutical Manufacturer Contract Number P1172

Dear Rouses Point Pharmaceuticals:

Pursuant to 42 CFR §423.2340 the Centers for Medicare & Medicaid Services (CMS) is providing notice to Rouses Point Pharmaceuticals of a civil money penalty (CMP) assessment in the amount of \$169.63.

## **Basis for Civil Money Penalty**

CMS is imposing a CMP of \$169.63 on Rouses Point Pharmaceuticals, P1172, based on a report provided by the Third Party Administrator (TPA) for the Coverage Gap Discount Program. The information which the TPA provided indicates that your organization failed to pay specified Part D sponsors for applicable discounts within 38 calendar days from receipt of the first quarter 2020 invoice. This is a violation of 42 CFR §423.2315(b)(3) and Section II(b) of the Medicare Coverage Gap Discount Program Agreement (Discount Agreement).

Specifically, the following Part D sponsors did not receive payments within the requisite 38-day time period:

- 3 Part D Sponsors: \$135.70:
  - o H2001 Sierra Health and Life Insurance Company, Inc. \$8.60
  - H3330 Health Insurance Plan of Greater New York \$1.44
  - o S5810 Aetna Life Insurance Company \$125.66

The CMP that your company owes is equal to:

- Any invoiced amounts your company has failed to pay to Part D sponsors; \$135.70
- Plus the 25% late payment penalty; \$33.93

You must contact the TPA, 1-877-534-2772, to pay any invoiced amounts your company has failed to pay to Part D sponsors. You must pay the 25% late payment penalty via Pay.gov. Please see the required payment method below under Method to Submit CMP Payments.

Rouses Point Pharmaceuticals July 10, 2020 Page 2 of 11

The determination by CMS to impose a CMP will become final and due no later than September 8, 2020 if you do not request a hearing to appeal in the manner and timeframe described below under Right to Request a Hearing.

Please note that any further failures by Rouses Point Pharmaceuticals to comply with these or any other CMS requirements may subject your organization to termination as described in 42 CFR §423.2345 and section VIII of the Discount Agreement.

## Method to Submit CMP Payments

CMP payments must be made using Pay.gov (Instructions on Attachment 1). Pay.gov provides a free service to entities that make online payments to a Federal government agency. The Pay.gov Collection Service collects and processes the Internet-authorized deductions from a checking or savings account via Automated Clearing House (ACH) debit entries processed at the Federal Reserve Bank of Cleveland (FRB-C). Your Pay.gov payment transaction will not require a Username and Password.

Companies sometimes have blocks on their bank accounts that will only allow designating transactions to be processed. It may be necessary to provide your banking institute with the following two pieces of information to unblock the bank account:

- Originating Depository Financial Institution (ODFI): FRB-C is the payment processor for ACH payments made through Pay.gov and will appear as the ACH ODFI. FRB-C processes Pay.gov ACH transactions under the American Bankers Association (ABA) routing numbers 041036046 and 042736141.
- **Company ID**: Every ACH batch contains a company ID number in accordance with the National Automated Clearing House Association (NACHA) requirements. CMS' company ID number for Pay.gov payments is 7505008012.

For Pay.gov technical issues contact Pay.gov Customer Service at (800) 624-1373 *or* (216) 579-2112, Monday–Friday from 6:00 A.M. to 7:00 P.M. Eastern Time.

You will find it helpful to have the following information available when you complete your payment:

- P# (P####)
- CMP payment demand letter from CMS
- Bank account and routing numbers
- Point of contact regarding the payment
- Business mailing address

### **Right to Request a Hearing**

Your organization may request a hearing before an administrative law judge of the Department of Health and Human Services, Departmental Appeals Board (DAB) to appeal CMS' determination to impose a civil money penalty in accordance with Section IV(b) of the Discount Agreement. Procedures governing this process are set out in 42 C.F.R. § 423.2340.

You must:

Rouses Point Pharmaceuticals July 10, 2020 Page 3 of 11

- file your hearing request electronically by using the Departmental Appeals Board's Electronic Filing System (DAB E-File) at https://dab.efile.hhs.gov no later than sixty (60) days after receiving this letter (Instructions on Attachment 2); and
- email a copy of your hearing request to CMS:

Centers for Medicare & Medicaid Services, Craig Miner, Deputy Director, Division of Part D Policy at <u>CGDPandManufacturers@cms.hhs.gov</u>

Acknowledgement of this letter is required, please reply to <u>CGDPandManufacturers@cms.hhs.gov</u>. If you have any questions about this notice, please contact Sonia Eaddy at <u>Sonia.eaddy@cms.hhs.gov</u>.

Sincerely,

/s/

Amy K. Larrick Chavez-Valdez Director, Medicare Drug Benefit and C & D Data Group

cc: Mr. Craig Miner, CMS/CM/MDBG Ms. Christine Machon, CMS/CM/MPPG Mr. Ray Thorn, CMS/OC Ms. Jill Abrams, DHHS/OGC Ms. Jennifer Garver, DHHS/OGC Rouses Point Pharmaceuticals July 10, 2020 Page 4 of 11

# Attachment 1

<u>Step 1</u>

Access Pay.gov at <u>https://www.pay.gov</u>

| 🕞 🕞 🖷 https://www.pay.gov/publ    | lic/home                                                      | 🔎 – 🔒 🗘 🐫 Pay.gov - Home     | ×                                                            | n 🖈 🥴 |
|-----------------------------------|---------------------------------------------------------------|------------------------------|--------------------------------------------------------------|-------|
| Elle Edit View Favorites Iools He | rip                                                           |                              |                                                              |       |
| 🚵 • 🖾 • 🖃 👼 • Bage • Sa           | afety 🕶 Tools 👻 🚱 🗣 🕼                                         |                              |                                                              |       |
|                                   | Pav.gov                                                       |                              | Sign In   Create an Account                                  | ŕ     |
|                                   | 101000                                                        |                              |                                                              |       |
|                                   | Find Forms, Agencies                                          | Search MAKE A PAYMENT        | FIND AN AGENCY ONLINE HELP                                   |       |
|                                   | Welcome to Pay gov                                            |                              | 11/16)                                                       |       |
|                                   | welcome to Pay.gov                                            |                              |                                                              |       |
|                                   | Pay.gov is the convenient and fast way to make sec            | cure electronic              |                                                              |       |
|                                   | payment are accepted, including credit cards, debit           | cards, and direct debit.     |                                                              |       |
|                                   | Click on a link below or use the search box above to          | o get started.               |                                                              |       |
|                                   |                                                               | 1116                         |                                                              |       |
|                                   | MAKE A PAYMEN I                                               |                              |                                                              |       |
|                                   |                                                               |                              |                                                              |       |
|                                   |                                                               |                              |                                                              |       |
|                                   | I NEED TO PAY                                                 | COM                          | MON PAYMENTS                                                 |       |
|                                   | Select one of the onlines below to see a list of forms and an | encies that fall Pay only or | nnesses normants for hundrads of Earleral aniamment anancies |       |
|                                   | into that category.                                           | the most of                  | ammon of which are listed below.                             |       |
|                                   | * LOAN PAYMENT                                                | DEPART                       | MENT OF VETERANS AFFAIRS                                     |       |
|                                   | * MEDICAL EXPENSE                                             | <u>VA Medi</u>               | cal Care Copayment                                           |       |
|                                   | * FINE, VIOLATION, OR PENALTY                                 | SMALL                        |                                                              |       |
|                                   |                                                               |                              |                                                              |       |
|                                   | * FOIA REQUEST                                                | View all :                   | SBA forms                                                    |       |

# Step 2

- In the **Search by keyword...** box (under number 2), Type: *Medicare Coverage Gap Discount (not case sensitive)*
- then click on Search

Rouses Point Pharmaceuticals July 10, 2020 Page 5 of 11

| ile Edit View Favorites Tools H |                                                                                                    |                                            | 196.125 |
|---------------------------------|----------------------------------------------------------------------------------------------------|--------------------------------------------|---------|
| → - [5] - [3] (m) - Page - 5    | afety 🕶 Tools 🕶 🔞 📲 🔞                                                                                                    |                                            |         |
|                                 | 1. Select from the list of commonly used forms:                                                                                                    |                                            |         |
|                                 | DEPARTMENT OF VETERANS AFFAIRS  V/A.Medical Care. Copurment                                                                                                    | Send Us A Message<br>You will hear from us |         |
|                                 | SMALL BUSINESS ADMINISTRATION (SBA)                                                                                                    | by the end of the next<br>business day.    |         |
|                                 | Yiew at SBA forms  DEPARTMENT OF DEFENSE                                                                                                    | Call Us Toll Free<br>Inside U.S.A. only    |         |
|                                 | <ul> <li>Former Military Member or Former Federal Civilian Employee<br/>Debt Payment</li> </ul>                                                                                                    | International Number                       |         |
|                                 | UNITED STATES COAST GUARD USCG Merchant Mariner User Fee Payment                                                                                                    | Outside the U.S.A.<br>+1-216-579-2112      |         |
|                                 | IRS 1023-EZ                                                                                                    |                                            |         |
|                                 | <ul> <li>Streamlined Application for Recognition of Exemption Under<br/>Section 501(c)(3)</li> </ul>                                                                                                    |                                            |         |
|                                 | 2. Search by keyword such as the type of payment, agency name, form name or number:                                                                                                    |                                            |         |
|                                 | medicare coverage gap discount Search                                                                                                    |                                            |         |
|                                 | 3. Click here to view a listing of all forms                                                                                                    |                                            |         |
|                                 | 4. Click here to view a listing of all agencies                                                                                                    |                                            |         |
|                                 | Have an Access Code?                                                                                                    |                                            |         |
|                                 | If you received a notice that you have an electronic bill, you may <u>Sign in</u> ; to your Pay.gov user account to see your<br>bill or click the enter access code button to proceed without signing into Pay.gov. |                                            |         |
|                                 | Enter Access Code                                                                                                    |                                            |         |
|                                 |                                                                                                    |                                            |         |

Step 3

Medicare Coverage Gap Discount Program CMPs

• Click on **Continue to the Form**.

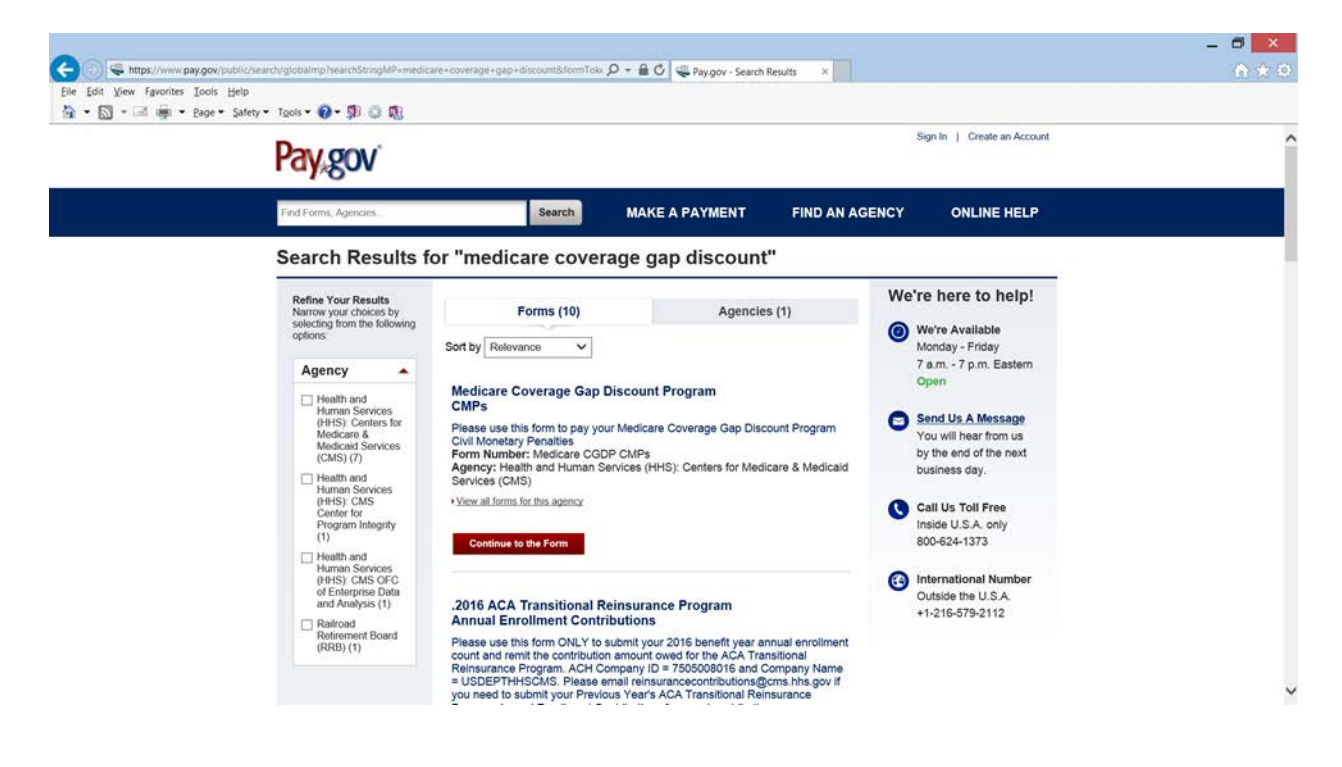

Rouses Point Pharmaceuticals July 10, 2020 Page 6 of 11

<u>Step 4</u>

- You may Preview Form, cancel, or Continue to Form.
- Click on Continue to the Form. Have available your payment demand letter from CMS.

| <br>Pay.gov                                                                                                    |              |
|----------------------------------------------------------------------------------------------------|--------------|
| Find Forms, Agencies. MAKE A PAYMENT FIND AN AGENCY ONLINE HEI                                                                                                    |              |
| Medicare Coverage Gap Discount Program CMPs                                                                                                    |              |
| Better You Begin       1 Completes Agency Form       2 Enter Payment Into       3 Review & Submit       4 Continuation         Please use this form to pay your Medicare Coverage Cap Discount Program Chill Monetary Penalties       Contact: Shelly Winston         Paying online with Pay.gov is safe, secure, and the preferred method to make a payment. To make a payment using one of the below accepted payment methods, please click the Continue to the Form button.       Contact: Shelly Winston         Accepted Payment Methods:       *       *       *       Continue to the Form       Contact: Shelly Winston         * Bark account (ACH)       *       *       Continue to the Form       Continue to the Form       *       *       *       *       *       *       *       *       *       *       *       *       *       *       *       *       *       *       *       *       *       *       *       *       *       *       *       *       *       *       *       *       *       *       *       *       *       *       *       *       *       *       *       *       *       *       *       *       *       *       *       *       *       *       *       *       *       *       *       *       *       * |              |
| Contact Us   Notices & Agreements   Accessibility Policy   Privacy & Security Policy   For Agencies   *                                                                                                    | da           |
| WARNING WARNING                                                                                                    |              |
| You have accessed a United States Government computer. Unauthorized use of this computer is a violation of federal law and may subject you to civil and criminal penalties. This cc<br>and the automated systems which run on it are monitored, fishedatal are not guaranteed privacy while using government computers and should, therefore, not expect 6. Commanic<br>make using this volume mus to disclosed as allowed to detail at law.                                                                                                    | puter<br>oos |
| Note: This system may contain Sensitive But Unclassified (SBU) data that requires specific data privacy handling                                                                                                    |              |

## <u>Step 5</u>

- Complete the required fields
  - <sup>o</sup> Manufacturer P Number: (P####) must be a P followed by 4-digits
  - <sup>o</sup> Manufacturer Name: manufacturer's complete name
  - <sup>°</sup> **Point of Contact:** person authorized to make the payment
  - **Point of Contact Phone:** (\*\*\*-\*\*\*\*) telephone number must include dashes
  - ° Point of Contact Email: email address
  - <sup>o</sup> Mailing address: Street, city, state, and zip code
  - Date of Demand Letter: (MM/DD/YEAR) typed date on the demand letter received from CMS
  - <sup>o</sup> **Quarter**: (Q1, Q2, Q3, Q4) use the drop arrow to select the calendar year quarter in which the invoice payment was late or unpaid
  - **Year:** use the drop down arrow to select the calendar year in which the invoice payment was late or unpaid
  - ° Payment Amount: the total amount indicated on the demand letter from CMS

Rouses Point Pharmaceuticals July 10, 2020 Page 7 of 11

|                                           |                                       | - 🗖 🗙 |
|-------------------------------------------|---------------------------------------|-------|
|                                           | 🔎 👻 🗎 🖒 🐙 Pay.gov - Medicare Covera 🗙 |       |
| File Edit View Favorites Tools Help       |                                       |       |
| 👌 🔹 🖾 🖷 🖷 🔹 Page 🔹 Safety 👻 Tools 👻 🔞 🖉 🥵 | Ö 🗓                                   |       |
|                                           | Civil Money Penalty Payment           | ^     |
| "Required Fie                             | elds                                  |       |
| *Manufactur                               | rer P Number:                         |       |
| *Manufactur                               | rer Name:                             |       |
| * Address:                                |                                       |       |
|                                           |                                       |       |
|                                           |                                       |       |
| * City:                                   |                                       |       |
| * State:                                  | · · · · · · · · · · · · · · · · · · · |       |
| * Zip Code:                               |                                       |       |
|                                           |                                       |       |
| "Point of Co                              | ontact Name:                          |       |
| "Roint of Co                              | antact Phone:                         |       |
| Found of Co                               |                                       |       |
| *Point of Co                              | ontact Email:                         |       |
|                                           |                                       |       |
| "Date of Der                              | mand Letter:                          |       |
| Invoice Qua                               | arter for which Penalties are due:    |       |
| "Quarter:                                 | ✓ •Year:                              |       |
| "Payment A                                | smount: \$                            |       |
| (Note: This mu                            | ust be the total amount due)          |       |
|                                           | PDF Preview Continue                  |       |
|                                           |                                       |       |
|                                           |                                       | ~     |

- Review
- Click on Submit Data

NOTE: You will immediately receive a message if **any** of the required information is missing on the payment form. Click OK, complete the missing information, and click on Submit Data.

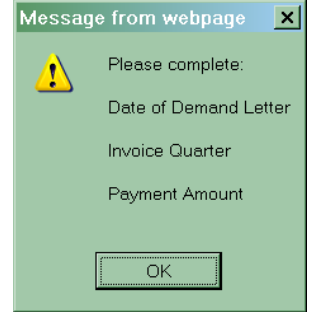

## Step 6

Have your banking information available to enter the payment information. Enter bank information, review, and print your payment confirmation to complete your Pay.gov payment.

Rouses Point Pharmaceuticals July 10, 2020 Page 8 of 11

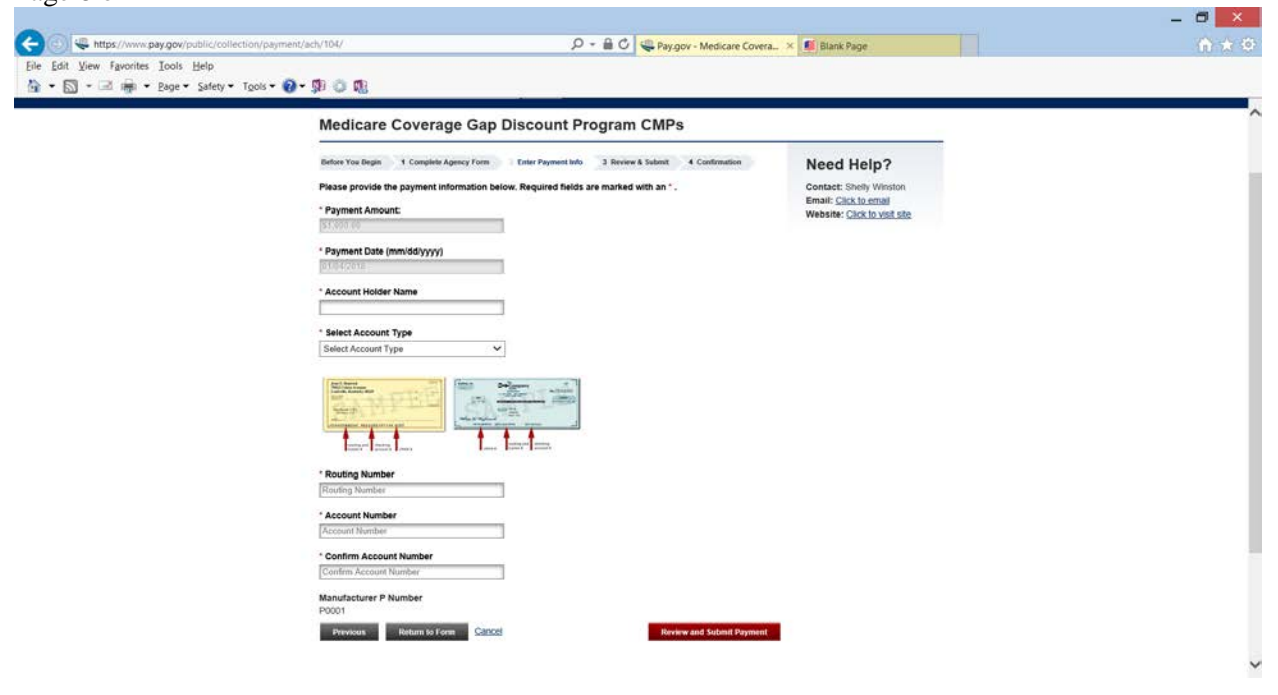

Notice the payment amount you entered on the previous screen has populated. Click on Return to Form at the bottom of the screen to correct the payment amount.

Enter,

- Payment Amount
- **Payment Date:** automatically populates the next available date in which the financial institutes can initiate the payment transaction
- Account Holder Name: name as it appears on the actual banking account
- Select Account Type: (Personal Checking, Personal Savings, Business Checking, or Business Savings) use the drop down arrow to select account type
- **Routing Number**: bank routing number
- Account Number: bank account number
- Confirm Account Number: re-type your bank account number

## Click on Review and Submit Payment when you are ready

• Review the payment summary,

# Rouses Point Pharmaceuticals July 10, 2020

### Page 9 of 11

| 0                                                                                                    |                                                                           |
|----------------------------------------------------------------------------------------------------|---------------------------------------------------------------------------|
| Pay.gov - Online Payment - Windows Internet Explorer                                                           |                                                                           |
| 🚱 🗢 🖉 https://qa.pay.gov/paygov/payments/enterACHDebitPaymentInformation.html                                  | 💌 🔒 🔯 🤧 🗙 🌠 Live Search 🖉 🗸                                               |
| <u>File Edit View Favorites Tools H</u> elp                                                                    |                                                                           |
| 🙀 Favorites 🛛 🏠                                                                                                |                                                                           |
| Pay.gov - Online Payment                                                                                       | Arrow Safety ▼ Tools ▼  Arrow Safety ▼ Tools ▼  Arrow Safety ▼ Tools ▼    |
| Step 2: Authorize Payment                                                                                      | 1   2   3                                                                 |
| Payment Summary Edit this information                                                                          |                                                                           |
| Account Holder Name: manufacturer Inc                                                                          |                                                                           |
| Payment Amount: \$1,000.00                                                                                     |                                                                           |
| Routing Number: 041000124                                                                                      | Payment Date: 01/27/2012                                                  |
| Account Number: 041000124                                                                                      |                                                                           |
| Check Number: 0002                                                                                             |                                                                           |
| Email Confirmation Receipt                                                                                     |                                                                           |
| To have a confirmation sent to you upon completion of this transaction, provide an email address and confirmat | ion below.                                                                |
| Email Address:                                                                                                 |                                                                           |
| Confirm Emoil Address                                                                                          |                                                                           |
| Confirm Email Address:                                                                                         |                                                                           |
| CC: Separate multiple                                                                                          | email addresses with a comma                                              |
| Authorization and Disclosure                                                                                   |                                                                           |
| Required fields are indicated with a red asterisk *                                                            |                                                                           |
| l agree to the authorization and disclosure language. 🗹 *                                                      |                                                                           |
| the U.S. Treasury Department's Financial Management Service. As used in this                                   | s document, "we" or "us" refers to the Financial Management Service and 🔺 |
| its agents and contractors operating Pay.gov. "You" refers to the end-user :<br>transaction.                   | eading this document and agreeing to it prior to engaging in a debit      |
|                                                                                                    |                                                                           |
| I. Consumers                                                                                                   |                                                                           |
| A. Authorization                                                                                               | -                                                                         |
| You acknowledge that you have read and understand the consumer disclosure 1a                                   | anguage and authorize the Federal Reserve financial institution of        |
| Cleveland to debit the named financial institution account. This authorizat:                                   | ion is to remain in full force and effect until we have received          |
| notification of its termination in such time and in such manner as to afford                                   | i Pay.gov a reasonable opportunity to act on it, or unless otherwise      |
| verminated for any reason by Fay.gov.                                                                          |                                                                           |
| B. Disclosure                                                                                                  |                                                                           |
| T                                                                                                    |                                                                           |
| In case of errors of questions about a transaction. Immediately contact the                                    | reperal apendy using the Pay.gov service or contact Pay.gov directly.     |
|                                                                                                    |                                                                           |

- ° Enter email address(es) to receive the payment confirmation
- <sup>o</sup> Please add to the CC box: <u>cgdp\_manufacturers@cms.hhs.gov</u>
- <sup>o</sup> Read and/or print the Authorization and Disclosure. If you agree, Click, *I agree to the authorization and disclosure language*

**Submit Payment-** will submit your payment and move you to the final step of your payment

Cancel- will cancel all information entered during this session

Return To Your Form- will take you back to the Civil Money Penalty form

• Print the payment confirmation.

Rouses Point Pharmaceuticals July 10, 2020 Page 10 of 11

| 🏉 Pay.gov - Online Pa                                                                                                    | yment - Windows Internet Explorer                                                                                                    | <u> </u>                                | <u> 키 ×</u> |
|----------------------------------------------------------------------------------------------------|----------------------------------------------------------------------------------------------------|-----------------------------------------|-------------|
| 🕒 🗢 🖉 https://d                                                                                                    | ga. pay.gov/paygov/payments/authorizeACHPayment.html                                                                                                    | 💽 🔒 🔂 😽 🗙 ಶ Live Search 🛛               | - C         |
| <u>F</u> ile <u>E</u> dit ⊻iew F <u>a</u> vorit                                                                                  | ies Tools Help                                                                                                    |                                         |             |
| 숨 Favorites 🛛 👍                                                                                                    |                                                                                                    |                                         |             |
| 🥖 Pay.gov - Online Payr                                                                                                    | ment                                                                                                    | 🏠 🔻 🔝 🔻 🖃 👘 👻 Bage 👻 Safety 👻 Tools 👻 💽 | **          |
| Pay gov°                                                                                                    | Provided by the US Department of the Treasury                                                                                                    |                                         | _           |
| Login                                                                                                    | Online Payment                                                                                                    |                                         |             |
| Username:                                                                                                    | Step 3: Confirm Payment                                                                                                    | 1   2   3                               |             |
| Password:                                                                                                    | Thank you.<br>Your transaction has been successfully completed.<br>It is recommended you <u>print a copy</u> for your records.                                                              | Print this window.                      |             |
| Trouble Logging In?                                                                                                    | Pay.gov Tracking Information                                                                                                    |                                         |             |
| Find Public Forms           by Form Name           by Agency Name           Search Public Forms                                  | Application Name: Medicare Coverage Gap Discount Program CMPs<br>Pay.gov Tracking ID: 3FOHC300<br>Agency Tracking ID: 120008876801<br>Transaction Date and Time: 01/06/2012 12:36 FST       |                                         |             |
| Go<br>Searching Help                                                                                                    | Payment Summary                                                                                                    |                                         |             |
| Public Resources<br>Resources<br>Accessibility Statement<br>Notices & Agreementa<br>Privacy & Security Policy<br>Sitemac<br>Help | Account Holder Name: manufacturer Inc<br>Payment Amount: \$1,000.00<br>Account Type: Business Checking<br>Routing Number: 041000124<br>Account Number: **********0424<br>Check Number: 0002 | Payment Date: 01/27/2012                |             |
| Contact Us<br>Frequently Asked Questions                                                                                         | Return to your form search results<br>Return to Home                                                                                                    |                                         |             |
| Information<br>Agency Information<br>Overview<br>Implementing<br>Documentation<br>Press / Articles                               |                                                                                                    |                                         |             |
| ĪIIIJ                                                                                                    |                                                                                                    | I                                       | •           |
| Done                                                                                                    |                                                                                                    | Internet                                | <u>↓</u>    |
|                                                                                                    |                                                                                                    |                                         |             |

Rouses Point Pharmaceuticals May 14, 2020 Page 11 of 11

## Attachment 2

Department of Health and Human Services, Departmental Appeals Board (DAB)

### Registering to Use DAB E-File

To file a new appeal using DAB E-File, you first need to register a new account by:

- clicking "Register" on the DAB E-File home page;
- entering the information requested on the "Register New Account" form; and
- clicking "Register Account" at the bottom of the form. If you have more than one representative, each representative must register separately to use DAB-File on your behalf.

#### Filing an Appeal through DAB E-File

The e-mail address and password provided during registration must be entered on the login screen at http://dab.efile.hhs.gov/user\_sessions/new to access DAB E-File. A registered user's access to DAB E-File is restricted to the appeals for which he is a party or authorized representative. Once registered, you may file your appeal by:

- clicking the "File New Appeal" link on the "Manage Existing Appeals" screen, then clicking "Civil Remedies Division" on the "File New Appeal" screen; and
- entering and uploading the requested information and documents on the "File New Appeal Civil Remedies Division" form.

At a minimum, the Civil Remedies Division (CRD) requires a party to file a signed request for hearing and the underlying notice letter from CMS that sets forth the action taken and the party's appeal rights. All documents must be submitted in Portable Document Format ('PDF"). Any document, including a request for hearing, will be deemed to have been filed on a given day, if it is uploaded to DAB E-File on or before 11:59 p.m. ET of that day. A party that files a request for hearing via DAB E-File will be deemed to have consented to accept electronic service of appeal-related documents that CMS files, or CRD issues on behalf of the Administrative Law Judge, via DAB E-File. Correspondingly, CMS will also be deemed to have consented to electronic service. More detailed instructions on DAB E-File for CRD cases can be found by clicking the CRD E-File Procedures link on the File New Appeal Screen for CRD appeals.

The DAB no longer accepts requests for a hearing submitted by U.S. mail or commercial carrier, unless you do not have access to a computer or internet services. In those circumstances you may contact the Civil Remedies Division to request a waiver from e-filing and provide an explanation as to why you cannot file electronically or you may mail a written request for a waiver along with your written request for a hearing. A written request for a hearing must be filed no later than sixty (60) days after receiving this letter, by mailing to the following address:

Department of Health and Human Services Departmental Appeals Board, MS 6132 Director, Civil Remedies Division 330 Independence Avenue, S.W. Cohen Building – Room G-644 Washington, D.C. 20201 (202) 565-9462

The request for a hearing will contain a statement as to the specific issues or findings of fact and conclusions of law in the notice letter with which the petitioner or respondent disagrees, and the basis for his or her contention that the specific issues or findings and conclusions were incorrect. 42 C.F.R. § 423.1020(b).